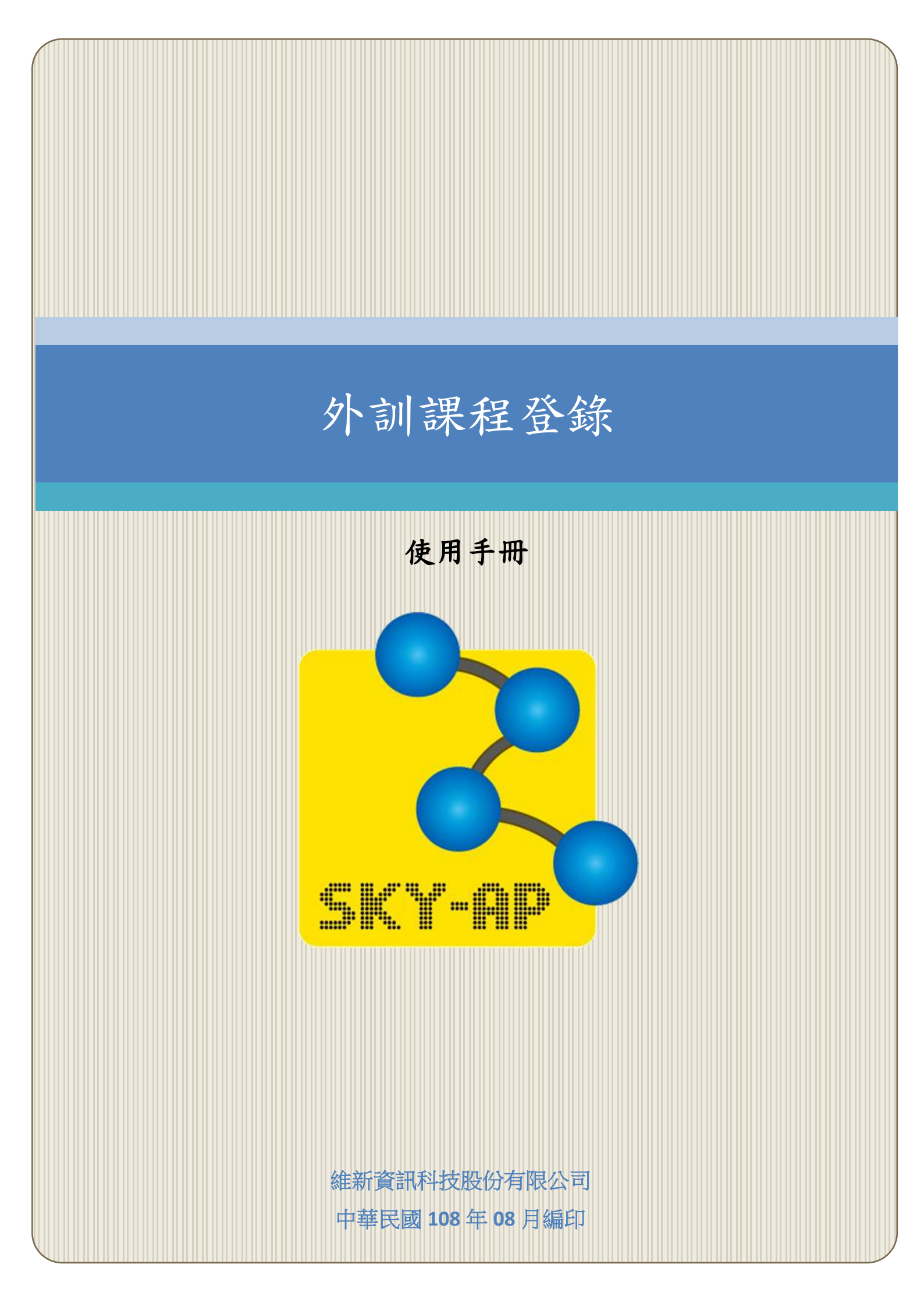

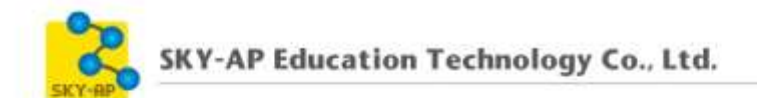

# 目 錄

| 第一章 | 模組介紹       | 2 |
|-----|------------|---|
| 第二章 | 外訓課程登錄設定   | 2 |
| 第三章 | 外訓課程登錄     | 3 |
| 第一  | -節 外訓課程登錄  | 3 |
| 第二  | -節 申請紀錄與歷史 | 5 |
| 第四章 | 主管審核       | 6 |

### 第一章 模組介紹

提供學員於企業外部參加訓練課程後,可於本系統進行課程時數登錄。 學員可登錄課程名稱、時數、上傳相關證明或文件;主管審核同意後,即可 於個人課程清單內顯示外訓課程紀錄。

部門主管可檢視學員登錄的外訓資訊,並進行簽核作業;審核通過之課 程時數即可納入年度學習時數。

#### 第二章 外訓課程登錄設定

管理者可設定允許登錄外訓課程的身分認證方式、上傳範本檔案、設定 附件數量/附件容量、通知信主旨/通知信內容等。

| 路徑: | 網站管理 | > 3 | <b>外掛</b> | > | 區塊 | > 9 | 卜訓言 | 课程登銷 | 彩審核 | 0 |
|-----|------|-----|-----------|---|----|-----|-----|------|-----|---|
|-----|------|-----|-----------|---|----|-----|-----|------|-----|---|

| 外訓課程登錄/審核                                     |                                                                                    |
|-----------------------------------------------|------------------------------------------------------------------------------------|
| 申讀者身分認證<br>black_external-serify   authmethod | enterprise<br>email<br>ldap<br>manual<br>別於值:manual<br>允許使用者上傳的表大的件數               |
| 表習新太信                                         | 新檔案的最大容量: 無限制 / 最多附件:5                                                             |
| block_externalverify   templanefile           | D 88 🗏 🕅                                                                           |
|                                               | * 🛄 電気                                                                             |
|                                               | 定要新婚報末・現共福宗庁的所述理・                                                                  |
| 前件數<br>block_external writy   matantachimeers | 5 •                                                                                |
| 附件容量                                          | 500KB • HING: 500KB                                                                |
| block_externativerity   manifythts<br>通知信主旨   | 4.許使用書 ト信約5H本長大営業<br>Notice : External course apply rejec - 預設復 - 注意:外約感報申請同意/範回通知 |
| black_estemaber#y   mail_subject              | 外創補整申請同意/駁回過知信信件的主意.                                                               |
| 通知信内容                                         |                                                                                    |
| block_externalizer/ly   mail_contern          |                                                                                    |
|                                               | 捐款课:学日<br>外侧梯董中籍同意/韵回随知信信件的内文:                                                     |
| -                                             | 儲存證更                                                                               |

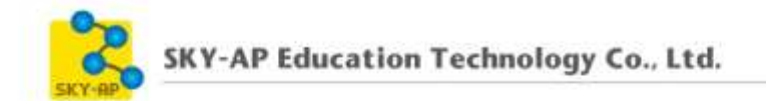

## 第三章 外訓課程登錄

# 第一節 外訓課程登錄

使用者可於個人簡歷點選「外訓課程登錄申請」進行時數登錄申請作 業。

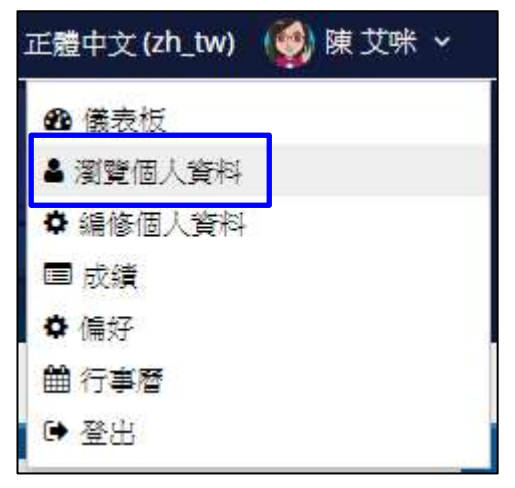

| <b>■</b> 學習時數          | - <      |
|------------------------|----------|
| 選擇                     | •        |
| 用戶的詳細資料                | 其它       |
| 編修個人資料                 | 部落格文章    |
| 電子郵件信箱                 | 討論區文章    |
| vin.yan@click-ap.com   | 討論區議題    |
| 國家                     | 外訓課程登錄申請 |
| 台灣                     | 學習計畫     |
| 縣/市                    |          |
| Taoyuan                | 報表       |
|                        | 瀏覽器活動歷程  |
| 隐私舆管埋辦法                | 成績綜覽     |
| Data retention summary |          |

| 外訓課程登錄申請 |                                                        |               |
|----------|--------------------------------------------------------|---------------|
|          |                                                        | ▼ 全部縮合        |
| ▼ 課程算訊   |                                                        |               |
| 課程全名* (  | 企業永續管理師培訓班                                             |               |
| 授課單位* (  | 企業永續管理師培訓班                                             |               |
| 課程開始時    | 間                                                      |               |
|          | 1 ▼ 三月 ▼ 2019 ▼ 09 ▼ 00 ▼ ⅲ                            |               |
| 課程結束時    |                                                        |               |
|          |                                                        |               |
| 摘        | 要本培訓班計8小時課程,以「管理師關鍵知能育成」及<br>「管理師實務操作」兩大課程模型之四大模組,發展出完 | A             |
|          | 整性的管理師訓練學程,運用「發展趨勢」、「標準規<br>範」、「輔導實務」及「案例演練」等四大模組交互解構  | -             |
|          | 时致學操作,成功協助學習者快速吸收課程、貧成專業知                              | 10            |
| 時數類別     | ★<br>▼108行芯 □108戦後                                     |               |
| 時數* (    | 8                                                      |               |
| ▼ 上値伝惑文化 |                                                        |               |
|          | ರ್ಭಿಕೆಯಾಗಿ ವಿ                                          |               |
| 附件* ①    |                                                        |               |
|          | ▶ <sup>1</sup> 檔案                                      |               |
|          |                                                        |               |
|          | 培訓班上課證<br>明 docy                                       |               |
|          | 送出取消                                                   |               |
|          | 在此表單。                                                  | 中標上* 的,是必填的欄位 |

學員填寫外訓課程申請資料並上傳相關附件即可送出申請。

## 第二節 申請紀錄與歷史

學員可於儀表板的「外訓課程登錄/審核」區塊查看審核中的外訓課程 登錄及申請歷史。

| ■外訓課程登錄/審核        | - < |
|-------------------|-----|
| 我的外訓登錄(1)<br>申請歷史 |     |

學員送出申請後,在「我的外訓登錄」中可看到等待審核的申請資 料,待主管審核通過,學習平台上即可取得外訓課程的時數。

| 我的           | 我的外訓課程登錄申請     |                |          |                        |                        |                        |          |    |
|--------------|----------------|----------------|----------|------------------------|------------------------|------------------------|----------|----|
| 等待春          | 核中的申請單.        |                |          |                        |                        |                        |          |    |
|              | 授課單位           | 課程             | 學習時<br>數 | 課程開始時間                 | 課程結束時間                 | 申請日期 🚽                 | 部門主<br>管 |    |
|              | 企業永續管理師培<br>訓班 | 企業永續管理師培<br>訓班 | 8.0      | 2019-03-01<br>09:00:00 | 2019-03-01<br>18:00:00 | 2019-03-19<br>11:28:17 | 班遠超      | 檢視 |
| 全選 / ]<br>取測 | 取消選取<br>對申請    |                |          |                        |                        |                        |          |    |

#### 「申請歷史」中可看到外訓登錄的歷史申請資料及審核狀態。

| 申請歷史        | 史        |                        |                        |                        |          |                                       |           |    |
|-------------|----------|------------------------|------------------------|------------------------|----------|---------------------------------------|-----------|----|
| 課程:         |          | 選擇                     | ・捜尋                    |                        |          |                                       |           |    |
| 授課單位        | 課程       | 課程開始時間                 | 課程結束時間                 | 申請日期 👻                 | 部門主<br>管 | 審核日期                                  | 狀態        |    |
| 組織經營與<br>管理 | 工研院      | 2019-03-07<br>18:00:00 | 2019-03-07<br>21:00:00 | 2019-03-15<br>18:00:57 | 班遠超      | 2019-03- <mark>1</mark> 5<br>18:06:12 | 春核不同<br>意 | 檢視 |
| 金融知識        | 金管協<br>會 | 2019-03-15<br>17:59:00 | 2019-03-15<br>19:00:00 | 2019-03-15<br>18:00:19 | 班遠超      | 2019-03-15<br>18:00:26                | 自行取消      | 檢視 |
| 台灣大學        | 企業管<br>理 | 2019-03-01<br>17:00:00 | 2019-03-01<br>18:00:00 | 2019-03-15<br>17:38:07 | 班遠超      | 2019-03-15<br>17:39:24                | 春核同意      | 檢視 |

5

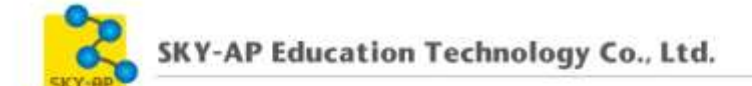

## 第四章 主管審核

部門主管可針對學員申請的外訓課程進行審核;若沒有部門主管,申請 換轉為管理者來代審核。

| ■外訓課程登錄/審核  | - < |
|-------------|-----|
| 我的外訓登錄(1)   |     |
| 申請歷史        |     |
| 部門主管審核專區(2) |     |
| 審核歷史        |     |

進入外訓登錄審核,可勾選單筆資料或一次選擇多筆學員申請的外訓資料,同意或駁回學員的外訓課程登錄申請。

| 外讀         | 外訓登錄審核                |         |                 |                |                        |                        |                        |        |  |
|------------|-----------------------|---------|-----------------|----------------|------------------------|------------------------|------------------------|--------|--|
| 等待您        | 等待您審核的外訓課程登錄清單.       |         |                 |                |                        |                        |                        |        |  |
| 姓氏:        | 夭: 課程: <b>投</b> 尋     |         |                 |                |                        |                        |                        |        |  |
|            | 員工編<br><mark>號</mark> | 名字      | 課程              | 授課單位           | 課程開始時間                 | 課程結束時間                 | 申請日期 🚽                 |        |  |
|            | 60421                 | 詹姆<br>士 | 市場預測與顧客行<br>為分析 | 工業技術研究院        | 2019-03-10<br>09:00:00 | 2019-03-10<br>16:00:00 | 2019-03-19<br>13:55:02 | 檢<br>視 |  |
|            | 100454                | 陳艾<br>咪 | 企業永續管理師培<br>訓班  | 企業永續管理師培<br>訓班 | 2019-03-01<br>09:00:00 | 2019-03-01<br>18:00:00 | 2019-03-19<br>11:28:17 | 檢<br>視 |  |
| 全選 /<br>同意 | 取消選取<br>試 一 駁回        |         |                 |                |                        |                        |                        |        |  |

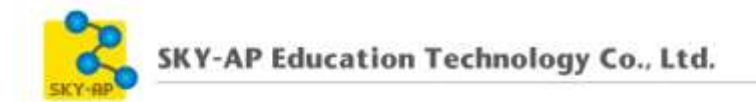

可於「審核歷史」瀏覽審核紀錄。

| 審権      | 亥囨  | 雯       |          |          |                        |                  |             |                        |                        |           |        |
|---------|-----|---------|----------|----------|------------------------|------------------|-------------|------------------------|------------------------|-----------|--------|
| 姓氏:     |     |         |          | 課程:      |                        |                  | 選擇          | * 捜尋                   |                        |           |        |
| 員工<br>號 | 编   | 名字      | 課程       | 授課單<br>位 | 課程開始時間                 | 課程結              | 速時間         | 申請日期                   | 審核日期 🚽                 | 狀態        |        |
| 1005    | 571 | 沈莉<br>莉 | 金融法<br>令 | 金管協<br>會 | 2019-03-14<br>18:00:00 | 2019-(<br>21:00: | 03-14<br>00 | 2019-03-15<br>18:00:57 | 2019-03-15<br>18:06:12 | 審核不同<br>意 | 檢<br>視 |
| 1004    | 154 | 陳艾<br>咪 | 企業管<br>理 | 台灣大<br>學 | 2019-03-01<br>17:00:00 | 2019-(<br>18:00: | 03-01<br>00 | 2019-03-15<br>17:38:07 | 2019-03-15<br>17:39:24 | 審核同意      | 檢<br>視 |

## 點選「檢視」可檢視課程相關資訊與證明文件。

| 名字     | 陳艾咪                 |
|--------|---------------------|
| 帳號     | 100454              |
| 科室     | 管理部                 |
| 職稱     | 專員                  |
| 課程全名   | 企業管理                |
| 授課單位   | 台灣大學                |
| 摘要     |                     |
| 時數類別   | 行政                  |
| 學習時數   | 1.0                 |
| 課程開始時間 | 2019-03-01 17:00:00 |
| 課程結束時間 | 2019-03-15 18:00:00 |
| 申請日期   | 2019-03-15 17:38:07 |
| 附件     | 外訓證明.docx           |
| 直屬主管   | 317811 班遠超          |
| 審核日期   | 2019-03-15 17:39:24 |
| 狀態     | 審核同意                |
| 原因     |                     |
|        |                     |

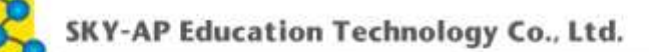

## 欲瀏覽更多更新相關資訊,請至我們的網站:

https://www.click-ap.com https://faq.moodle.com.tw

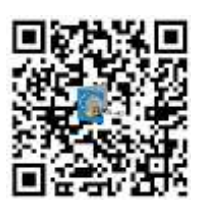

有任何問題也歡迎隨時與我們聯絡,謝謝您!

Phone : +886-4-3608-0088 E-mail : moodletw@click-ap.com